## Добавление сертификата электронной подписи в 1С

Для добавления сертификата в 1С необходимо выполнить следующие действия:

1. В подсистеме «ЕГИСЗ» выбрать рабочее место «Подписание ЭМД».

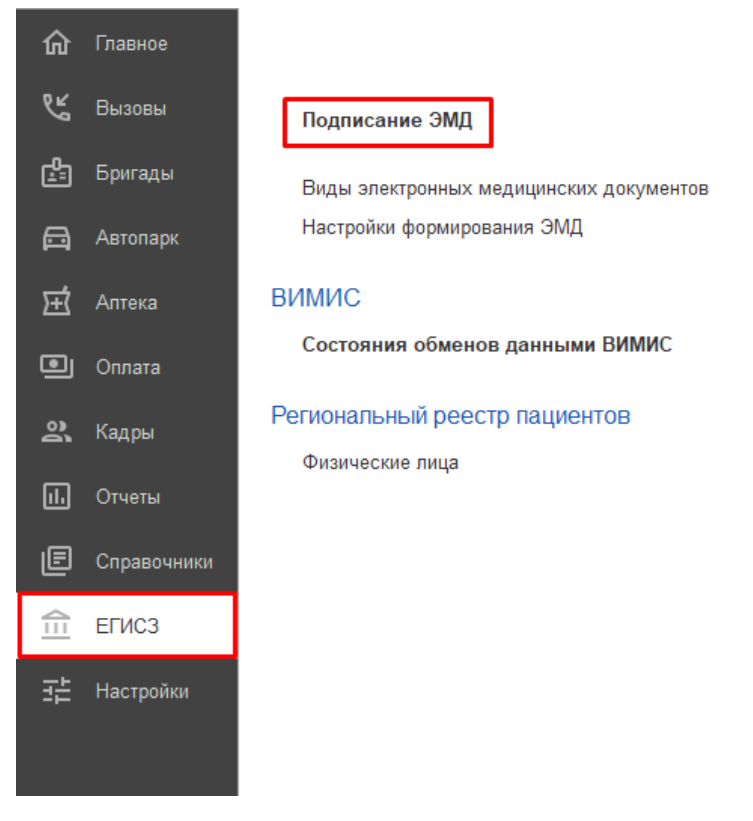

Рисунок 1 - Рабочее место «Подписание ЭМД» в подсистеме ЕГИСЗ

2. В рабочем месте нажать на стрелочку в окне «Выберите сертификат» и в контекстом меню выбрать пункт «(создать)».

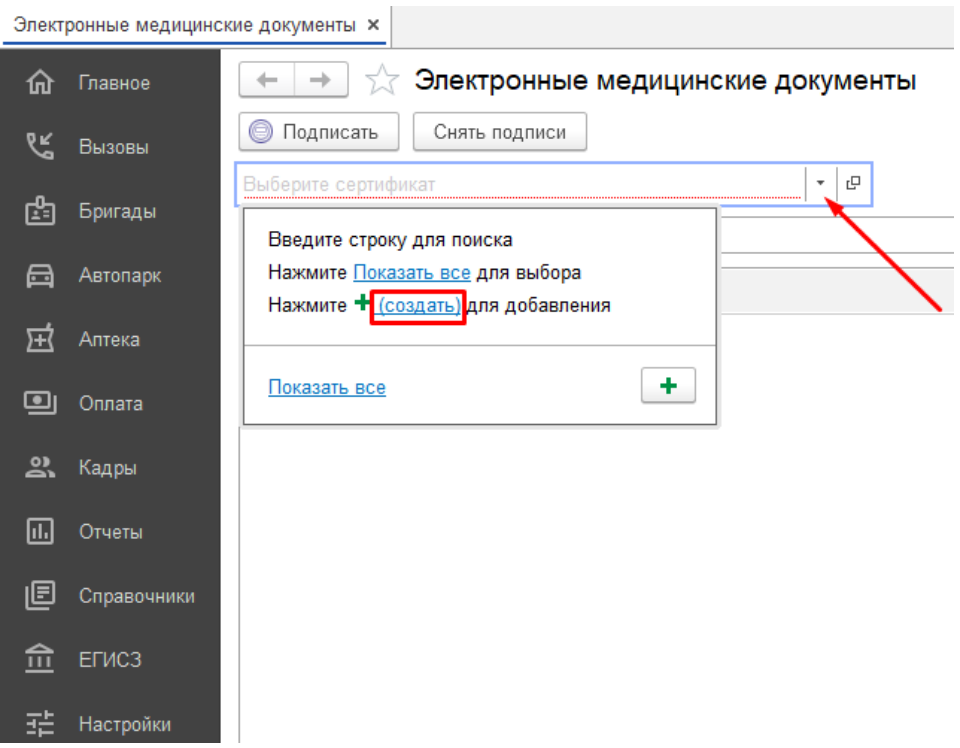

Рисунок 2 - Пункт «(создать)» в контекстном меню

3. В открывшемся окне поставить галочку «Показать все сертификаты».

| Добавление сертификата для подписания дан                    | ных     |                             | : 1       | o ×  |
|--------------------------------------------------------------|---------|-----------------------------|-----------|------|
| Личные сертификаты на компьютере                             |         |                             |           |      |
|                                                              | Поиск ( | (Ctrl+F)                    | × Ei      | ще - |
| Представление                                                |         | Кем выдан                   |           |      |
| 🙀 Не исп.                                                    | УЧР     | Казначейство России         |           |      |
| 🔄 🔤 КАЗЕННОЕ УЧРЕЖ                                           | (ДЕН    | Федеральное казначейство, К | азначейст | тв   |
|                                                              |         |                             |           |      |
|                                                              |         |                             |           |      |
|                                                              |         |                             |           |      |
|                                                              |         |                             |           |      |
|                                                              |         |                             |           |      |
|                                                              |         |                             |           |      |
|                                                              |         |                             |           |      |
| 🗹 Показывать все сертификаты                                 |         |                             |           |      |
| Инструкции по работе с программами электронной подписи и шис | рования | l                           |           |      |
|                                                              |         | Далее >                     | Отм       | ена  |

Рисунок 3 - Выбор «Показать все сертификаты»

4. В появившемся списке выбрать сертификат из ранее установленных на компьютере и нажать на кнопку «Далее».

| ичные сертификаты на компьютере                     |          |                           |               |
|-----------------------------------------------------|----------|---------------------------|---------------|
|                                                     | Поиск    | Ctrl+F)                   | × Ещ          |
| Тредставление                                       |          | Кем выдан                 |               |
| 🙀 Не исп. <b>Станичности (</b> ГОСУДАРСТВЕННОЕ КАЗЕ | ННОЕ УЧР | Казначейство России       |               |
|                                                     |          |                           |               |
| и страниции и посударственное казенное у            | ′ЧРЕЖДЕН | Федеральное казначейство, | , Казначейств |
| ПОСУДАРСТВЕННОЕ КАЗЕННОЕ У                          | ЧРЕЖДЕН  | Федеральное казначейство, | , Казначейств |
| ала на стосударственное казенное у                  | ЧРЕЖДЕН  | Федеральное казначейство, | , Казначейств |

Инструкции по работе с программами электронной подписи и шифрования

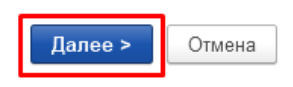

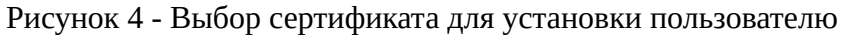

- 5. После выбора сертификата следующие поля должны быть заполнены:
  - 5.1. Если сертификат **имеет ОГРН**, то необходимо заполнить поля **«Пользователь»** и **«Организация»**.

| сертификат               |          |                   |               | : 0                   |
|--------------------------|----------|-------------------|---------------|-----------------------|
| Закрыть                  |          |                   |               | ?                     |
| Основное Субъект         | Издатель | Путь сертификации | Списки отзыва | Внутреннее содержание |
| Свойство                 | Зн       | ачение            |               |                       |
| ИНН ЮЛ                   | 72       | 02101004          |               |                       |
| Электронная почта        | -        |                   |               |                       |
| Организация              | ГО       | СУДАРСТВЕННОЕ БК  | ДЖЕТНОЕ УЧРЕЖ | КДЕНИЕ ЗДРАВООХР      |
| ОГРН                     | 10       | 27200812100       |               |                       |
| Населенный пункт         | г. 1     | Гюмень            |               |                       |
| Улица                    | ул       | . Немцова, 34     |               |                       |
| Регион Тюменская область |          |                   |               |                       |
| Страна                   | RU       | J                 |               |                       |
| Общее имя                | ГО       | СУДАРСТВЕННОЕ БК  | ДЖЕТНОЕ УЧРЕЖ | КДЕНИЕ ЗДРАВООХР      |

Рисунок 5 - Сертификат, имеющий ОГРН

| Добавление | сертификата | для подписания | данных |
|------------|-------------|----------------|--------|
|------------|-------------|----------------|--------|

: 🗆 ×

Введите дополнительные сведения о сертификате

| Кому выдан:                  | Спорти и посударственное ка                   |
|------------------------------|-----------------------------------------------|
| Кем выдан:                   | Федеральное казначейство, Казначейство России |
| Действителен до:             | 14.08.2026                                    |
| Назначение:                  | Подписание данных, Шифрование данных          |
| 🚽 <u>Все свойства сертиф</u> |                                               |
| Іредставление:               | , ГОСУДАРСТВЕННОЕ КАЗЕННОЕ УЧРЕЖДЕІ ?         |
| іользователь:                | D1 +                                          |
| Организация:                 | □                                             |
| отрудник:                    | <b>u v</b>                                    |
| Ризическое<br>ицо:           | <ul> <li>▼</li> <li>₽</li> </ul>              |
| Вводить пароль в пр          | юграмме электронной подписи ?                 |
| ароль:                       | □ Запомнить на время сеанса ?                 |
|                              |                                               |

Рисунок 6 - Заполнение полей **«Пользователь»** и **«Организация»** при добавлении сертификата **с ОГРН** 

## 5.2. Если сертификат **не имеет ОГРН**, то необходимо заполнить поля «Пользователь» и «Сотрудник».

|           |          | -            | 511                   |               |                |         |
|-----------|----------|--------------|-----------------------|---------------|----------------|---------|
| ертифи    | кат      |              |                       |               |                | : 0     |
| Закрыть   |          |              |                       |               |                |         |
| Основное  | Субъект  | Издатель     | Путь сертификации     | Списки отзыва | Внутреннее сод | цержани |
| Свойство  |          | Зн           | ачение                |               |                |         |
| ИНН       |          | -            |                       |               |                |         |
| снилс     |          | -            |                       |               |                |         |
| Имя       |          | -            |                       |               |                |         |
| Отчество  |          |              |                       |               |                |         |
| Должность |          | Вр           | ач скорой медицинской | і помощи      |                |         |
| Электронн | ая почта | <u>é</u>     |                       |               |                |         |
| Организац | ия       | ГО           | СУДАРСТВЕННОЕ БЮ      | ДЖЕТНОЕ УЧРЕХ | КДЕНИЕ ЗДРАВС  | OXP     |
| Населенны | ый пункт | Ял           | уторовск              |               |                |         |
| Регион    |          | Тю           | менская область       |               |                |         |
| Фамилия   |          | <del>.</del> |                       |               |                |         |
| Страна    |          | RU           | J                     |               |                |         |
| Общее им  | я        | <b></b>      |                       |               |                |         |

## Рисунок 7 - Сертификат, не имеющий ОГРН

| Добавление се               | ртификата для подписания данных                                                                                 | : □    |
|-----------------------------|----------------------------------------------------------------------------------------------------|--------|
| Введите дополнит            | ельные сведения о сертификате                                                                                   |        |
| Кому выдан:                 | Страниции страниции страниции страниции страниции страниции страниции страниции страниции страниции страниции с |        |
| Кем выдан:                  | Федеральное казначейство, Казначейство России                                                                   |        |
| Действителен до:            | 14.08.2026                                                                                                    |        |
| Назначение:                 | Подписание данных, Шифрование данных                                                                            |        |
| 🔄 <u>Все свойства сер</u> т | ификата                                                                                                    |        |
| Представление:              | ССУДАРСТВЕННОЕ КАЗЕННОЕ УЧРЕЖДЕІ ?                                                                              |        |
| Пользователь:               | ▼ し                                                                                                    |        |
| Организация:                | ▼ 2                                                                                                    |        |
| Сотрудник:                  | <b>-</b> マ                                                                                                    |        |
| Физическое                  | - C                                                                                                    |        |
| 🗌 Вводить пароль в          | программе электронной подписи ?                                                                                 |        |
| Пароль:                     | 🗌 Запомнить на время сеанса ?                                                                                   |        |
|                             | < Назад Добавить                                                                                                | Отмена |

Рисунок 8 - Заполнение полей «Пользователь» и «Сотрудник» при добавлении сертификата без ОГРН

| 6. | . После заполнения полей необходимо ввести | пароль, | привязанный к | сертификату, и | 1 |
|----|--------------------------------------------|---------|---------------|----------------|---|
|    | нажать на «Добавить».                      |         |               |                |   |

| Добавление сертификата для подписания данных : 🗆         |   |       | × |
|----------------------------------------------------------|---|-------|---|
| Введите дополнительные сведения о сертификате            |   |       |   |
| Кому выдан: Сосударственное ка                           |   |       |   |
| Кем выдан: Федеральное казначейство, Казначейство России |   |       |   |
| Действителен до: 14.08.2026                              |   |       |   |
| Назначение: Подписание данных, Шифрование данных         |   |       |   |
| 🖏 <u>Все свойства сертификата</u>                        |   |       |   |
| Представление: ССУДАРСТВЕННОЕ КАЗЕННОЕ УЧРЕЖДЕІ ?        |   |       |   |
| Пользователь:                                            |   |       |   |
| Организация: 🗾 🝷 🗗                                       |   |       |   |
| Сотрудник:                                               |   |       |   |
| Физическое тицо:                                         |   |       |   |
| Вводить пароль в программе электронной подписи ?         |   |       |   |
| Пароль: Запомнить на время сеанса ?                      |   |       |   |
| < Назад Добавить                                         | 0 | тмена | 3 |

Рисунок 9 - Добавление сертификата

| 🕁 ГОСУДАК        | РСТВЕННОЕ БЮДЖЕТНОЕ УЧРЕЖДЕНИЕ ЗДРАВООХРАНЕНИЯ 🔗 : 🗆 🗙                                 |
|------------------|----------------------------------------------------------------------------------------|
| Записать и зан   | срыть Записать 💽 - 🔂 Проверить Сохранить в файл Еще - ?                                |
| Кому выдан:      | ГОСУДАРСТВЕННОЕ БЮДЖЕТНОЕ УЧРЕЖДЕНИЕ ЗДРАВООХРАНЕНИЯ ТЮМЕНСКОЙ ОБЛАСТИ "СТАНЦИ         |
| Кем выдан:       | Федеральное казначейство, Казначейство России                                          |
| Действителен до  | 08.05.2026                                                                             |
| Назначение:      | Подписание данных, Шифрование данных                                                   |
| 🔄 Все свойства с | сертификата                                                                            |
| Фамилия:         | Имя: Отчество:                                                                         |
| Фирма:           | ГОСУДАРСТВЕННОЕ БЮДЖЕТНОЕ УЧРЕЖДЕНИЕ ЗДРАВО Должность:                                 |
| Представление:   | ГОСУДАРСТВЕННОЕ БЮДЖЕТНОЕ УЧРЕЖДЕНИЕ ЗДРАВООХРАНЕНИЯ ТЮМЕНСКОЙ ОБЛАСТИ "СТАНЦИЯ СКОГ ? |
| Организация:     | ГБУЗ ТО «ССМП» Г                                                                       |
| Сотрудник:       | □         ▼         □                                                                  |
| Физическое лицо: | · · · ·                                                                                |

Настройки закрытого ключа (для создания электронных подписей или расшифровки данных) Программа: КриптоПро CSP (ГОСТ 2012/256) 🔹 🕒 Вводить пароль в программе электронной подписи ?

Используют:

Добавил:

Рисунок 10 - Добавленный сертификат с ОГРН в ЕРИАС СМП ТО

c

.. 0

| Å                     | , ГОСУДАРСТВЕННОЕ КАЗЕННОЕ УЧРЕЖДЕНИЕ ТЮМЕ 🖉 🕴 🗆 🗙                                |
|-----------------------|-----------------------------------------------------------------------------------|
| Записать и закрыт     | ь Записать 💽 - Б Проверить Сохранить в файл Еще - ?                               |
| 🛃 Сертификат в личн   | ном хранилище 🗹 Напомнить о перевыпуске                                           |
| Кому выдан:           | ГОСУДАРСТВЕННОЕ КАЗЕННОЕ УЧРЕЖДЕНИЕ ТЮМЕНСКОЙ ОБЛАСТИ "ЦЕ                         |
| Кем выдан:            | Федеральное казначейство, Казначейство России                                     |
| Действителен до:      | 14.08.2026                                                                        |
| Назначение:           | Подписание данных, Шифрование данных                                              |
| 🔄 Все свойства серти  | фиката                                                                            |
| Представление:        | , ГОСУДАРСТВЕННОЕ КАЗЕННОЕ УЧРЕЖДЕНИЕ ТЮМЕНСКОЙ ОБЛАСТИ "ЦЕНТР ИНФОРМАЦИ! ?       |
| Организация:          | ▼ 42                                                                              |
| Сотрудник:            |                                                                                   |
| Физическое лицо:      | ▼ ₽                                                                               |
| Используют: 🗧         |                                                                                   |
| Добавил:              |                                                                                   |
| Настройки закрытого к | юча (для создания электронных подписей или расшифровки данных)                    |
| Программа: Кри        | птоПро CSP (ГОСТ 2012/256) 🔹 🕒 🗌 Вводить пароль в программе электронной подписи ? |
| Рисуно                | к 11 - Добавленный сертификат <b>без ОГРН</b> в ЕРИАС СМП ТО                      |

7. После установки сертификатов необходимо предоставить в службу технической поддержки списки пользователей в виде заявки в sd (<u>sd.72to.ru</u>), для которых были установлены сертификаты, для проверки их корректности.